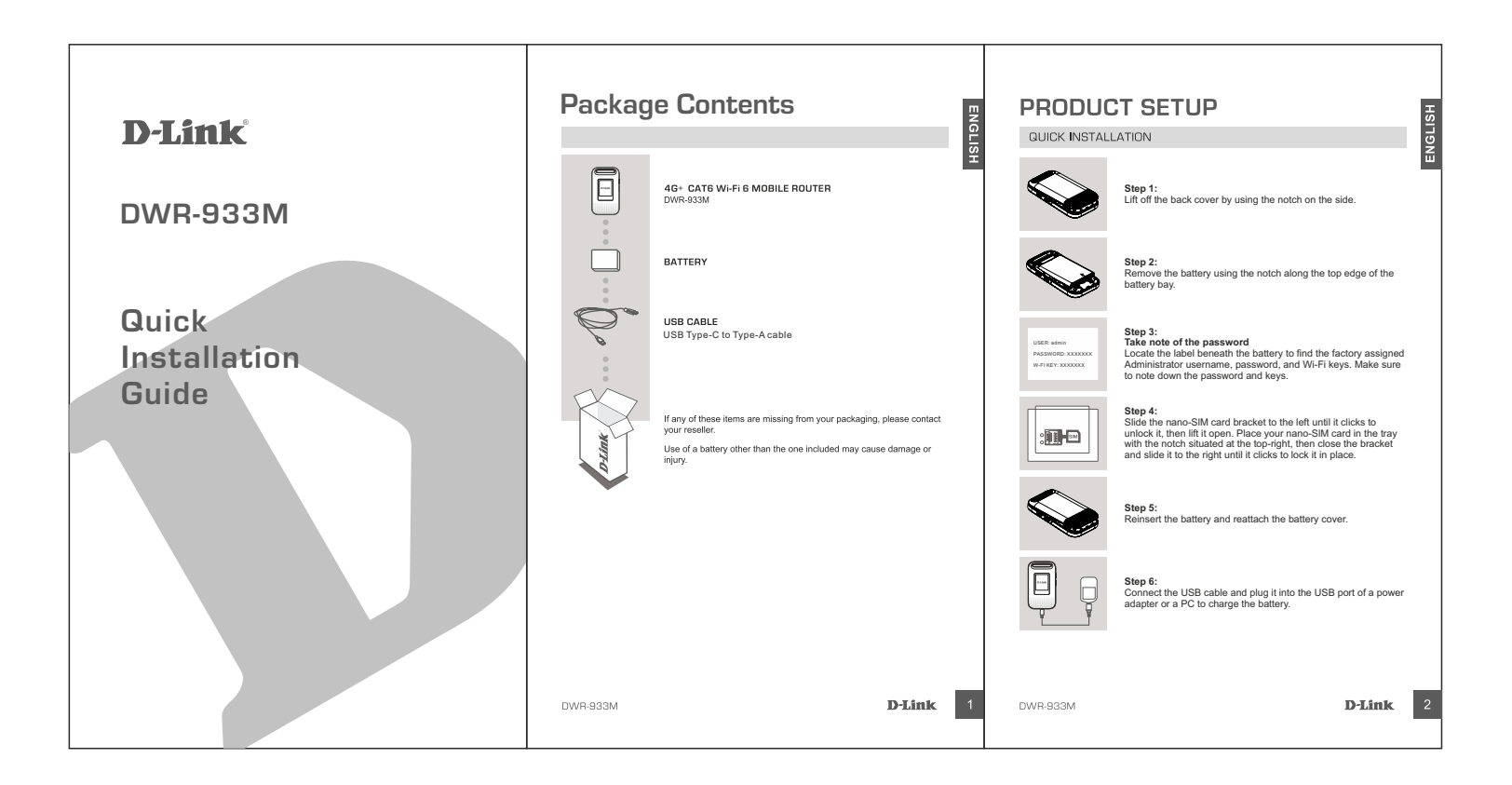

| <section-header><section-header><image/><complex-block><complex-block><complex-block><complex-block><complex-block><complex-block></complex-block></complex-block></complex-block></complex-block></complex-block></complex-block></section-header></section-header> | Step 1:         Turn on the DWR-933M by pressing and holding the power button until the "D-Link" message appears on the display.         Image: Dwr on the DWR-933M by pressing and holding the power button until the "D-Link" message appears on the display.         Image: Dwr on the DWR-933M by pressing and holding the power button until the "D-Link" message appears on the display.         Image: Dwr on the DWR-933M by pressing and holding the power button until the "D-Link" message appears on the display.         Image: Dwr on the DWR-933M by pressing and holding the power button until the "D-Link" message appears on the display.         Image: Dwr on the DWR-933M by pressing and holding the power button until the "D-Link" message appears on the display.         Image: Dwr on the DWR-933M by pressing and holding the power button until the "D-Link" message appears on the display.         Image: Dwr on the DWR-933M by pressing and holding the power button until the abutton the label beneath the battery.         Image: Dwr on the label beneath the battery.         Image: Dwr on the label beneath the battery.         Image: Dwr on the label beneath the battery.         Image: Dwr on the label beneath the battery.         Image: Dwr on the label beneath the battery.         Image: Dwr on the label beneath the battery.         Image: Dwr on the label beneath the battery.         Image: Dwr on the label beneath the battery.         Image: Dwr on the label beneath the battery.         Image: Dwr on the label beneath the battery. </th <th>SETUP AND CONFIGURATION PROBLEMS  SETUP AND CONFIGURATION PROBLEMS  Netwy AM LUNABLE TO CONNECT TO MY MOBILE INTERNET SERVICE?  Fusure that you chave configured tha APN settings correctly. Verify with your provider which APN you should use for their data service.  M HAVING TROUBLE USING THE DWR-933M ON MY MAC.  Due to how Mac OS handles USB ports, if you connect the DWR-933M to a different USB port han you originally used, you will need to reinstall the drivers.  M HAVING TROUBLE USING THE DWR-933M SWH.  If your DWR-933M is powered on but does not display the two Wi-FI SSIDs on the screen, the router's WI-FI may have been turned off. To toggle WI-FI, access the router's configuration interface with the VBP supported devices to your router's WI-FI without efficient age password. What can I do?  Netly, you can use WPS to connect other WIPS-supported devices to your router's WI-FI without efficient age password. Unlate WFS paring on your device, then press and hold the WPS button on the router to factory settings. The reset button is located behind a small hole on the side of the router. Using a pin, press and hold the reset button for 10 seconds to initiate a factory reset. The factory username and password are printed on the labb Devember the battlery.  M MDWR-933M router turns itself off. Is it normal?  Res, its normal. If there are no Wi-Fi clents connected to the router, it shuls itself down to preserve battlery. To hum th tack on, please press the power button.  ECENNICAL SUPPORT  For configuration guides and the latests software updates, please visit support. dlink.com.au/ Nu can contact our Technical Support Team: Na we be its. https://www.dlink.com.au/ May are pointed in the indue press.</th> | SETUP AND CONFIGURATION PROBLEMS  SETUP AND CONFIGURATION PROBLEMS  Netwy AM LUNABLE TO CONNECT TO MY MOBILE INTERNET SERVICE?  Fusure that you chave configured tha APN settings correctly. Verify with your provider which APN you should use for their data service.  M HAVING TROUBLE USING THE DWR-933M ON MY MAC.  Due to how Mac OS handles USB ports, if you connect the DWR-933M to a different USB port han you originally used, you will need to reinstall the drivers.  M HAVING TROUBLE USING THE DWR-933M SWH.  If your DWR-933M is powered on but does not display the two Wi-FI SSIDs on the screen, the router's WI-FI may have been turned off. To toggle WI-FI, access the router's configuration interface with the VBP supported devices to your router's WI-FI without efficient age password. What can I do?  Netly, you can use WPS to connect other WIPS-supported devices to your router's WI-FI without efficient age password. Unlate WFS paring on your device, then press and hold the WPS button on the router to factory settings. The reset button is located behind a small hole on the side of the router. Using a pin, press and hold the reset button for 10 seconds to initiate a factory reset. The factory username and password are printed on the labb Devember the battlery.  M MDWR-933M router turns itself off. Is it normal?  Res, its normal. If there are no Wi-Fi clents connected to the router, it shuls itself down to preserve battlery. To hum th tack on, please press the power button.  ECENNICAL SUPPORT  For configuration guides and the latests software updates, please visit support. dlink.com.au/ Nu can contact our Technical Support Team: Na we be its. https://www.dlink.com.au/ May are pointed in the indue press. |
|----------------------------------------------------------------------------------------------------|----------------------------------------------------------------------------------------------------|----------------------------------------------------------------------------------------------------|
| DWR-933M D-Link                                                                                                    | 3 DWR-933M D-Link                                                                                                    | 4 DWR-933M D-Link 5                                                                                                    |